# Bamboo Health

# Receiving Organization User Guide: OpenBeds

# Contents

### (Click to section)

| Update Service Availability and Comments             | 3     |
|------------------------------------------------------|-------|
| Setting Daily Update Reminders                       | 4     |
| Responding to Referrals                              | 5-6   |
| Treatment Availability Dashboard                     |       |
| <u>Overview</u>                                      | 7     |
| Sending a Digital Referral                           |       |
| Utilizing Search Filters                             | 8     |
| View Intake Form                                     | 8     |
| Send Referral (Up to 3 Facilities)                   | 9     |
| OpenBeds User Guide for Receiving Administrators     |       |
| Receiving Administrator Privileges                   | 10    |
| Logging in                                           | 11    |
| Manage Users for the Organization                    |       |
| Create Users.                                        |       |
| Bulk User Upload                                     | 13-14 |
| Edit Users                                           | 14    |
| Delete Users.                                        | 15    |
| Restore a Deleted User                               | 16    |
| Manage Services for Organization                     |       |
| Create a New Service                                 | 17    |
| Edit an Existing Service                             | 18    |
| Deactivating a Service                               | 19    |
| Using Analytics                                      |       |
| Pulling Reports for Your Organization.               | 20    |
| OpenBeds Resource Page (Training, Help Guides, etc.) | 21    |
| OpenBeds Support Center (Account Issues)             |       |

### **Updating Service Availability and Comments**

- 1. Log into OpenBeds with your credentials
- 2. Navigate to 'Update Service Availability'
- 3. Enter in all 'Inpatient/Residential Beds', 'Next Available Appointments', 'Walk In Access', and 'Comments'
- 4. Select 'Submit'

| 1Beds Service Aurilability Librate Service A                                             | oliability Dofor  | al Domunet Statue - Analytice             |                |                |                 |                |               |                               |                                        |                                                                                                    |
|------------------------------------------------------------------------------------------|-------------------|-------------------------------------------|----------------|----------------|-----------------|----------------|---------------|-------------------------------|----------------------------------------|----------------------------------------------------------------------------------------------------|
| ALTH AFFILIATE                                                                           |                   |                                           |                |                |                 |                |               |                               |                                        |                                                                                                    |
| Rec org                                                                                  |                   |                                           |                |                |                 |                |               |                               |                                        |                                                                                                    |
| n st                                                                                     |                   |                                           | ,              | Inpai<br>Adult | ient/ Reside    | olescent       | Total         |                               | Jutpatient                             |                                                                                                    |
| 98841                                                                                    |                   | Primary Service                           | м              | F              | м               | F              |               | Next Available<br>Appointment | Walk-in Access                         | Comments                                                                                                    |
|                                                                                          | -                 | Intensive Outpatient Treatment            | -              | -              | -               | -              |               | 03/29/2023                    | ● Yes<br>○ No                          | Please have negative covid test 48 hours prior to arrival.                                                     |
|                                                                                          | -                 | Recovery Support Services-1               |                | •              |                 |                |               | 03/30/2023                    | ● Yes<br>○ No                          | Walk-ins are now available. Covid negative test required 48 hours prior to arrival.                            |
|                                                                                          | •                 | Residential Substance Use<br>Treatment -1 | 10             | 15             | 5               | 5              | 35            | -                             | •                                      | Programs available: 12 Step Based, SMART Recovery, Dharm<br>Recovery, Weekly Individual counseling and case    |
|                                                                                          | -                 | Residential Substance Use<br>Treatment -2 | 10             |                | 5               | -              | 15            | -                             | •                                      | Annex for our Residential SUD program: Based, SMART<br>Recovery, Dharma Recovery, Weekly Individual counseling |
|                                                                                          | •                 | Psychiatric Inpatient                     | 7              | 10             |                 |                | 17            | -                             |                                        | We offer a supportive and non-punitive environment where growth and treatment can occur. We provide CBT, EMDR. |
|                                                                                          |                   |                                           |                |                |                 |                |               |                               |                                        | Update Availability Cance                                                                                      |
| e Bed Availability Reminder Ale                                                          | ert Notifica      | tion                                      |                |                |                 |                |               |                               |                                        |                                                                                                    |
| er alert notification can be setup here to remind the<br>se alert reminder notification. | receiving adminis | trator to update the bed availability     | or next availa | able appointme | ent for an outp | atient service | Reminders can | be set up for a specified m   | nethod alert is received, a specific t | time of day to receive the alert, and for specific days of the week                                            |
| Alerts                                                                                   |                   |                                           |                |                |                 |                |               |                               |                                        |                                                                                                    |

### **Setting Daily Reminders**

- 1. Log into OpenBeds with your credentials
- 2. Navigate to 'Update Service Availability'
- 3. Toggle 'Receive Alerts' to the right.
- 4. Under 'Select Notification Method' enter 'Email'
- 5. Under 'Time(s) of Alert Notification' select desired times (times are in 24-hour clock format)
- 6. Under 'Day(s) of the Week to Receive Alert Notification' select days of week
- 7. Select 'Add Alert'

| 😸 Map Rec org : Receiving Service Administrator 🜖                                                                          |                                           |               |       |               |            |       |                |                                        |                                                                                                    |
|----------------------------------------------------------------------------------------------------|-------------------------------------------|---------------|-------|---------------|------------|-------|----------------|----------------------------------------|----------------------------------------------------------------------------------------------------|
| Generative Availability Update Service Availability Refer                                                                  | rral Request Status Analytics             |               |       |               |            |       |                |                                        | Less Test                                                                                                    |
| Map Rec org                                                                                                    |                                           |               |       |               |            |       |                |                                        |                                                                                                    |
| 123 main st                                                                                                    |                                           |               | Inpat | ient/ Resider | itial Beds |       |                | Outpatient                             |                                                                                                    |
| Omak, FL 98841                                                                                                    |                                           |               | Adult | Ado           | lescent    | Total | Next Available |                                        |                                                                                                    |
|                                                                                                    | Primary Service                           | м             | F     | м             | F          |       | Appointment    | Walk-in Access                         | Comments                                                                                                    |
|                                                                                                    | Intensive Outpatient Treatment            |               |       |               |            |       | 03/29/2023     | ● Yes<br>○ No                          | Please have negative covid test 48 hours prior to arrival.                                                     |
|                                                                                                    | Recovery Support Services-1               |               |       |               |            |       | 03/30/2023     | Yes  No                                | Walk-ins are now available. Covid negative test required 48 hours prior to arrival.                            |
|                                                                                                    | Residential Substance Use<br>Treatment -1 | 10            | 15    | 5             | 5          | 35    |                |                                        | Programs available: 12 Step Based, SMART Recovery, Dharma Recovery, Weekly Individual counseling and case      |
|                                                                                                    | Residential Substance Use<br>Treatment -2 | 10            |       | 5             |            | 15    |                |                                        | Annex for our Residential SUD program: Based. SMART                                                            |
|                                                                                                    | Psychiatric Inpatient                     | 7             | 10    |               |            | 17    |                |                                        | We offer a supportive and non-punitive environment where growth and treatment can occur. We provide CBT, EMDR. |
|                                                                                                    |                                           |               |       |               |            |       |                |                                        | Update Availability Cancel                                                                                     |
|                                                                                                    | 20                                        | 0.45          |       |               |            |       | -              |                                        |                                                                                                    |
| Update Bed Availability Reminder Alert Notifica                                                                            | ation                                     | 100           |       |               |            |       |                |                                        |                                                                                                    |
| A reminder alert notification can be setup here to remind the receiving admini<br>receive the alert reminder notification. | istrator to update the bed availa         |               |       |               |            |       | ed a           | method alert is received, a specific   | time of day to receive the alert, and for specific days of the week to                                         |
| Receive Alerts                                                                                                    | 1                                         | 130           |       |               |            |       |                |                                        |                                                                                                    |
|                                                                                                    | 11                                        | 200           |       |               |            |       |                | Davida) of the Winels to Departure Ala | at No Martina <sup>*</sup>                                                                                     |
| xemal                                                                                                    | 6                                         | 11:15 × 14:00 |       |               |            |       |                | *Monday *Tuesday *Wedr                 | nesday Thursday Friday                                                                                         |
| Add Alort                                                                                                    |                                           |               |       |               |            |       |                |                                        |                                                                                                    |

### **Checking Referral Request Status Queue – Responding to Referrals**

- 1. Log into <u>OpenBeds</u> with your credentials
- 2. Navigate to 'Referral Request Status"
- 3. If you have referrals in queue, you will see them as show below (be sure to check Active and Archived tabs):

| ap Rec org : Receiving                                                  | Provider 🛞                                                                                                    |                                                                                                    |                                                                                                    |                                                                                                    |                                                          |                  |                                        |                         |                                                         |
|-------------------------------------------------------------------------|----------------------------------------------------------------------------------------------------|----------------------------------------------------------------------------------------------------|----------------------------------------------------------------------------------------------------|----------------------------------------------------------------------------------------------------|----------------------------------------------------------|------------------|----------------------------------------|-------------------------|---------------------------------------------------------|
| DenBeds Servic                                                          | ce Availability Update                                                                                                    | Service Availability Referral Request Status An                                                                                                    | nalytics                                                                                                    |                                                                                                    |                                                          |                  |                                        |                         | A Matt Ye                                               |
| eferral Reque                                                           | est Status                                                                                                    |                                                                                                    |                                                                                                    |                                                                                                    |                                                          |                  |                                        |                         |                                                         |
| tive Archived                                                           |                                                                                                    |                                                                                                    |                                                                                                    |                                                                                                    |                                                          |                  |                                        |                         |                                                         |
| _                                                                       |                                                                                                    |                                                                                                    |                                                                                                    |                                                                                                    |                                                          |                  |                                        |                         | ♥Hide filter                                            |
| Last Name or Reques                                                     | it ID                                                                                                    | Service                                                                                                    | Role                                                                                                    |                                                                                                    | Status                                                   | Show/M           | lo Show                                |                         |                                                         |
|                                                                         |                                                                                                    | Choose one                                                                                                    | ✓ Choose one                                                                                                    | ~                                                                                                    | Choose one                                               | Y Choos          | e one _                                |                         | ~                                                       |
| Follow Up Referrals                                                     | were accepted but r                                                                                                    | eed a follow up                                                                                                    |                                                                                                    |                                                                                                    |                                                          |                  |                                        | Rese                    | t Apply                                                 |
| wing 1 to 1 of 1 results                                                |                                                                                                    |                                                                                                    |                                                                                                    |                                                                                                    |                                                          |                  |                                        |                         | Rows Per                                                |
| wing 1 to 1 of 1 results<br>rchive Selected Requ                        | iest<br>Time/Bate ▼                                                                                                    | Referring Contact Info                                                                                                    | Bacalving Contact Info                                                                                                    | Remost Datalis                                                                                                    | Benebilion Service                                       | Status           | • ID •                                 | Patient Info            | Rows Per<br>25                                          |
| wing 1 to 1 of 1 results<br>rahive Selected Requ<br>Select to Archive   | rest<br>Time/Date ▼<br>New Request                                                                                                    | Referring Contact Info<br>Matt Yacovone                                                                                                    | Receiving Contact Info                                                                                                    | Request Details Please acknowledge this referrat                                                                                                 | Receiving Service<br>Residential Substance Ure Treatment | Status           | <ul> <li>ID -<br/>3140</li> </ul>      | Patient Info            | Rows Per<br>25<br>Messagin                              |
| wing 1 to 1 of 1 results<br>rchive Selected Requ<br>Select to Archive   | Vew Request<br>1222 03-28-2023                                                                                                    | Referring Contact Info<br>Matt Yacovone<br>Substance Use inpatient, Appriss Ref Org<br>myscovner-gabantbochestith.com                               | Receiving Contact Info<br>Map Rec org<br>Residential Substance Use Treatment -1<br>22) Main contactor                                                                                                    | Request Details<br>Please acknowledge this referral                                                                                              | Receiving Service<br>Residential Substance Use Treatment | Status<br>Opened | <ul> <li>ID ▼</li> <li>3140</li> </ul> | Patient Info            | Rows Per<br>25<br>Messagin                              |
| wing 1 to 1 of 1 results<br>rchive Selected Requ<br>Select to Archive   | Vest<br>Time/Date ▼<br>New Request<br>12/22 03-28-2023                                                                                                    | Referring Contact Info<br>Mat Nocoore<br>Substance Use Inpatient, Appriss Ref Org<br>myacourone-sigibamboohealth.com<br>Referent Notified by E-Mail | Receiving Contact Info<br>More reg<br>Bedietrals Substance Use Treatment -<br>123 Main<br>San Antonio, TX 78226<br>mycoconveges brackhelticom<br>(2010 23-3234<br>Provider Notified by Service E-Mail            | Request Details<br>Please acknowledge this referral                                                                                              | Receiving Service<br>Residential Substance Use Treatment | Status<br>Opened | ✓ ID ▼<br>3140                         | Patient info            | Rows Per<br>25<br>Messagi                               |
| wing a to a of a results<br>rehive Selected Requ<br>Select to Archive   | Inter/Date  Time/Date  Time/Date | Referring Contact Info<br>Matt Vaconore<br>Substance Use inpatient, Appriss Ref Org<br>myacovone-5gibambochealth.com<br>Referrer Notified by E-Mail | Receiving Contact Info<br>Map Rec org<br>Residential Substance Ure Treatment - 1<br>123 Main<br>San Anton. 17, 78216<br>myacourone@lambooheattl.com<br>1221023-1234<br>Provider Notified by Service E-Mail       | Request Details<br>Please acknowledge this referrat                                                                                              | Receiving Service<br>Residential Substance Use Treatment | Status<br>Opened | ▼ ID ▼<br>3140                         | Patient Info            | Rows Per<br>25<br>Messagi                               |
| wing 1 to 1 of 1 results<br>rehive Selected Requ<br>Select to Archive   | Time/Date •<br>New Request<br>1222 03-28-2023                                                                                                    | Referring Contact Info<br>Matt Vacoure<br>Substance Use Inpatient, Appriss Ref Org<br>myacourne-5gibambocheith.com<br>Referrer Notified by E-Mail   | Receiving Contact Info<br>Map Rec og<br>Residential Substance Use Treatment -1<br>12) Main<br>San Anton, 17, 78280<br>myoconnegBambooheath.com<br>123123-1234<br>Provider Notified by Service E-Mail.            | Request Details<br>Please acknowledge this referrat                                                                                              | Receiving Service<br>Residential Substance Use Treatment | Status<br>Opened | ▼ ID ▼<br>3140                         | Patient Info John Smith | Rows Per                                                |
| wing a to a of a results<br>rechive Selected Requi<br>Select to Archive | New Request<br>1222 03-28-2023                                                                                                    | Referring Contact Info<br>Matt Yacovone<br>Substance Use Inpatient, Appriss Ref Org<br>myacovone-§jabamboohealth.com<br>Referrer Notified by E-Mail | Receiving Contact Info<br>Map Rec org<br>Residential Substance Use Treatment -1<br>12 Main<br>San Antono TX 78230<br>mysoconeg8ambodhealth.com<br>data 12 -124<br>Provider Notified by Service E-Mail            | Request Details<br>Please acknowledge this referrat                                                                                              | Receiving Service<br>Residential Substance Use Treatment | Status<br>Opened | <ul> <li>ID </li> <li>3140</li> </ul>  | Patient Info            | Rows Per                                                |
| wing 1 to 1 of 1 results<br>to five Selected Requ<br>Select to Archive  | rest<br>Time/Date ▼<br>New Request<br>12.22.03-28-2023<br>uest                                                                                                    | Referring Contact Info<br>Matt Vaconne<br>Substance Use Inpatient, Appriss Ref Org<br>mysoconne-gabambodheath.com<br>Referrer Notified by E-Mail    | Receiving Contact Info<br>Map Rec org<br>Residential Substance Use Treatment -1<br>12 Main<br>San Antonion 1X 7828<br>San Antonion 1X 7828<br>Provider Notified by Service E-Mail<br>Copyright © 2023 OpenBeds 8 | Request Details           Please acknowledge this referrat           Please acknowledge this referrat           Please acknowledge this referrat | Residential Substance Use Treatment                      | Status<br>Opened | ▼ ID ▼<br>3140                         | Patient Info            | Rows Per<br>25<br>Messagi<br>Amessagi<br>Rows Per<br>25 |

4. To respond to an open referral, select the arrow under 'Messaging'

| (                    | Provider (3)                   |                                                                                                    |                                                                                                    |                                   |                                     |          |       |              |                |
|----------------------|--------------------------------|----------------------------------------------------------------------------------------------------|----------------------------------------------------------------------------------------------------|-----------------------------------|-------------------------------------|----------|-------|--------------|----------------|
| DenBeds Sorve        | ce Availability Update         | Service Availability Referral Request Status An                                                                          | alytics                                                                                                    |                                   |                                     |          |       |              | Matt Ya        |
| Referral Reque       | est Status                     |                                                                                                    |                                                                                                    |                                   |                                     |          |       |              |                |
| ctive Archived       |                                |                                                                                                    |                                                                                                    |                                   |                                     |          |       |              |                |
|                      |                                |                                                                                                    |                                                                                                    |                                   |                                     |          |       |              | ♥Hide filter   |
| Last Name or Reques  | st ID                          | Service                                                                                                    | Role                                                                                                    | Stat                              | us                                  | Show/No  | Show  |              |                |
|                      |                                | Choose one _                                                                                                    | ✓ Choose one                                                                                                    | ✓ Cł                              | noose one                           | ✓ Choose | one _ | _            | ×              |
| Follow Up Referrals  | were accepted, but n           | eed a follow up                                                                                                    |                                                                                                    |                                   |                                     |          |       | Rese         | et Apply       |
| rchive Selected Requ | uest<br>Time/Date ▼            | Referring Contact Info                                                                                                   | Receiving Contact Info                                                                                                    | Request Details                   | Receiving Service                   | Status▼  | ID •  | Patient Info | 25<br>Messagir |
|                      | New Request<br>1222 03-28-2023 | Matt Yacovone<br>Substance Use inpatient, Appriss Ref Org<br>myacovone-5@bamboohealth.com<br>Referrer Notified by E-Mail | Map Rac org<br>Residential Substance Use Treatment - 1<br>123 Main<br>San Antonio, TX 78216<br>myacovone@bamboohealth.com<br>1201 023-0234<br>Provider Notified by Service E-Mail | Please acknowledge this referral. | Residential Substance Use Treatment | Opened   | 3140  | John Smith   | $\rightarrow$  |
|                      |                                |                                                                                                    |                                                                                                    |                                   |                                     |          |       |              |                |
| chive Selected Requ  | uest                           |                                                                                                    |                                                                                                    |                                   |                                     |          |       |              |                |
| chive Selected Requ  | uest                           |                                                                                                    |                                                                                                    |                                   |                                     |          |       |              | Rows Per       |
| rchive Selected Requ | Jest                           |                                                                                                    | Copyright © 2023 OpenBeds ⊚                                                                                                    | Privacy Policy Usage Pol          | су                                  |          |       |              | Rows Per<br>25 |

- 6. Under 'Status' you can "Accept or Decline' and mark it as "Opened or Closed'
- 7. Select Send

| enBeds Service Availability                    |                                                         |                         |         |                                 |                                                           |                                                    |
|------------------------------------------------|---------------------------------------------------------|-------------------------|---------|---------------------------------|-----------------------------------------------------------|----------------------------------------------------|
| BOD HEALTH AFFILIATE                           | Update Service Availability Referral Request Status Ana | lytics                  |         |                                 |                                                           | Mott Ve                                            |
| Referral Request Mess                          | saging                                                  |                         |         |                                 |                                                           |                                                    |
| equest ID 3140                                 |                                                         |                         |         |                                 |                                                           | Back Refre                                         |
| 10W 25 🗸 entries                               |                                                         |                         |         |                                 |                                                           | Search:                                            |
| īme/Date                                       | ÷ Name                                                  | Role                    |         | Activity                        | Action/Message                                            | Attachment                                         |
| 023-03-2B 12:22:34                             | Matt Yacovone                                           | Referring Administrator |         | Opened                          | Please acknowledge this referral                          |                                                    |
| lowing 1 to 1 of 1 entries                     |                                                         |                         |         |                                 |                                                           | Previous 1 Ne                                      |
| nd Message                                     |                                                         |                         | Local/  | Action                          |                                                           |                                                    |
| ssages and notifications of messages are autom | atically received by sending and receiving providers.   |                         | Actions | are only seen locally at your o | rganization. Add a note in the box below and click on 'Sa | we' for your own purposes.                         |
|                                                |                                                         |                         |         |                                 |                                                           |                                                    |
| hoose Files No file chosen                     | Select below to notify your tex<br>Select               | am members              | Sav     | e                               |                                                           | Select below to notify your team members<br>Select |
| Send Status •                                  | Opened Closed                                           | ccepted Declined        |         |                                 |                                                           |                                                    |
|                                                | O View O Min                                            | ,                       |         |                                 |                                                           |                                                    |
| Did Patient Show Up?                           | L Tes L INU                                             |                         |         |                                 |                                                           |                                                    |

### **Treatment Availability Dashboard**

### Overview

| S | ervic         | e Availability               |                                      |          |                |                       |                 |          |             |         |                                                                                                    |         |                  |
|---|---------------|------------------------------|--------------------------------------|----------|----------------|-----------------------|-----------------|----------|-------------|---------|----------------------------------------------------------------------------------------------------|---------|------------------|
| С | heck to m     | ake a referral to up to 3    | facilities                           |          |                |                       |                 |          |             |         |                                                                                                    |         |                  |
|   | Cubarit       |                              |                                      |          | Inpatie<br>Bee | ent/Resi<br>ds Availa | dential<br>Ible |          | Outpatient  |         |                                                                                                    | Contact |                  |
|   | Request       | Organization 🔺               | Primary Service 🕶                    | A        | dult           | Adole                 | escent          | Total    | Next        | Walk-in | Comments                                                                                                    | Service | Last Updated ▼   |
|   |               |                              |                                      | м        | F              | м                     | F               | Iotat    | Appointment | Access  |                                                                                                    | 1110    |                  |
|   | $\rightarrow$ | 211 (Direct Referrals)       | Community-Based<br>Services          | <b>1</b> | Ē,             | iii.                  | <b>i</b>        | il.      | 05-17-2023  | •       | 211 social service requests not related with treatment referrals. Please include patient zip code on all direct referrals. | •       | 10:34 06-22-2023 |
|   | $\rightarrow$ | Advanced Treatment<br>Center | Outpatient Counseling                | iii.     | 睵              | <b>i</b>              | <u> </u>        | Ē,       | 05-18-2023  | •       | Phone only - Please call 555-555-5555 or visit<br>www.website.com for more information                                     | 3       | 13:42 05-15-2023 |
|   | $\rightarrow$ | Appriss Health -<br>Harrison | Outpatient Counseling                | <b>.</b> | Ē              |                       | <b>i</b>        | <b>i</b> | 05-24-2023  | •       | Please indicate whether you prefer morning or<br>afternoon appointments in the referral.                                   | 3       | 13:42 05-15-2023 |
|   | $\rightarrow$ | Appriss Health -<br>Harrison | Inpatient Withdrawal<br>Management-1 | 2        | 2              | 3                     | 3               | 10       |             |         | Springfield location. Total capacity for adolescents is<br>20 and adult capacity is 23.                                    | •       | 13:42 05-15-2023 |

- 5. Submit Request Use green arrow to start a digital referral.
- 6. **Organization** The organization name providing the service.
- 7. **Primary Service** The service offered at that organization and the availability for that service (beds or appointments).
- 8. Inpatient/Residential Beds Available For inpatient services, bed availability will be given in this column and is broken down by Adults/Adolescent and Male/Female beds that roll up to a total count.
- 9. **Outpatient** For outpatient services, appointment availability will be given in this column and is broken down by Adults/Adolescent and Male/Female beds that roll up to a total count. Walk-in access will also be shown here by either a green dot (yes) or red dot (no).
- 10. **Contact and Service Info** Click the blue i icon to view the organizations address, contact information, as well as read up on the demographics they serve/details of their service.
- 11. Last Update This timestamp shows the last time an organization updated their availability.

# Sending a Digital Referral

### Utilizing the search filters

| Search Criteria Additional Search Criteria Search by Distance |                   |                    |        |
|---------------------------------------------------------------|-------------------|--------------------|--------|
| Primary Service 🕄 Substance                                   | Payments Accepted | Enter Organization | Search |

Filter by the identified fields in the Search bar to narrow down the treatment centers on the network to find the best fit for your individual seeking care.

- Each field allows for multi-select
- You can add filters within multiple columns and it will all be taken into consideration in the overall search

### Sending a Referral

- 1. Determine the organization/s you want to send a referral to
- 2. Read the Comments section to determine if certain documentation is needed in a referral or other details regarding the service
  - a. Intake forms can be found in the Contact and Service Info icon (download and complete)

| Treatment<br>Organization | Advanced Treatment Center                                                                                                    |
|---------------------------|----------------------------------------------------------------------------------------------------|
| Primary Service           | Outpatient Counseling                                                                                                    |
| Service Address           | • 33 State Street ,New Albany, IN, 47150                                                                                                    |
| Service County            | Floyd                                                                                                    |
| Service e-mail            | openbeds123+demo@gmail.com                                                                                                    |
| Service Phone             | <b>\$</b> (555) 555-5555                                                                                                    |
| Substances Treated        | Cannabis                                                                                                    |
| Gender and Age<br>Focus   | Adult - Male, Adult - Female, Youth (17 and under) - Male, Youth (17 and under) - Female                                                           |
| Providers on Site         | Psychiatrist on site                                                                                                    |
| Payment Accepted          | Federal military insurance, Medicaid-AmeriHealth, Medicaid-Highmark, Medicare, No Insurance, Private health insurance, Self-pay, Sliding fee scale |
| Intake form               | Uploading An Intake Form For A Service.pdf                                                                                                    |
|                           |                                                                                                    |

#### Contact

×

- 3. Once documents are completed, click the green arrow under submit request
  - a. <u>To send one referral to up to three facilities</u>, check the box under the Service Availability banner

| S  | ervic         | e Availability               | y                                    |          |               |                       |                  |          |             |         |                                                                                                    |                |                  |
|----|---------------|------------------------------|--------------------------------------|----------|---------------|-----------------------|------------------|----------|-------------|---------|----------------------------------------------------------------------------------------------------|----------------|------------------|
| Cł | neck to n     | nake a referral to up to 3   | facilities 🗌                         |          |               |                       |                  |          |             |         |                                                                                                    |                |                  |
| I  |               |                              |                                      |          | Inpatie<br>Be | ent/Resi<br>ds Availa | idential<br>able |          | Outpatient  |         |                                                                                                    | Contact        |                  |
| F  | Request       | Organization 🔺               | Primary Service 🔻                    | A        | dult          | Adol                  | escent           | Total    | Next        | Walk-in | Comments                                                                                                    | and<br>Service | Last Updated 🔻   |
|    |               |                              |                                      | м        | F             | м                     | F                | Iotal    | Appointment | Access  |                                                                                                    | Into           |                  |
| ſ  | $\rightarrow$ | 211 (Direct Referrals)       | Community-Based<br>Services          | Ē.       | 睵             | <b>i</b>              | 識                | <b>.</b> | 05-17-2023  | ٠       | 211 social service requests not related with treatment referrals. Please include patient zip code on all direct referrals. | 3              | 10:34 06-22-2023 |
|    | $\rightarrow$ | Advanced Treatment<br>Center | Outpatient Counseling                | Ē        | Ē.            | iii.                  | Ē.               | <b></b>  | 05-18-2023  | ٠       | Phone only - Please call 555-555-5555 or visit<br>www.website.com for more information                                     | 3              | 13:42 05-15-2023 |
|    | $\rightarrow$ | Appriss Health -<br>Harrison | Outpatient Counseling                | <b>1</b> | 8             | 8                     | 8                | ₿.       | 05-24-2023  | •       | Please indicate whether you prefer morning or afternoon appointments in the referral.                                      | 3              | 13:42 05-15-2023 |
|    | $\rightarrow$ | Appriss Health -<br>Harrison | Inpatient Withdrawal<br>Management-1 | 2        | 2             | 3                     | 3                | 10       |             |         | Springfield location. Total capacity for adolescents is 20 and adult capacity is 23.                                       | •              | 13:42 05-15-2023 |
|    | PHONE<br>ONLY | Appriss Health -<br>Harrison | Inpatient Withdrawal<br>Management-2 | 3        | 9             | 5                     | 6                | 23       |             |         | York location. Referrals submitted will be addressed within 24 hrs.                                                        | 3              | 13:42 05-15-2023 |

- 4. Fill out the digital referral form
  - a. Not all fields are required, but we recommend to give as much information as possible
  - b. Be sure to attach any intake forms, medical history, or other required documentation for a referral in the *Attachments* section
    - i. You can attach several documents
    - ii. Attachments will auto-delete after 7 days

| Referral Reques                        | st                                              |                |                                                              |          |                                                                                |
|----------------------------------------|-------------------------------------------------|----------------|--------------------------------------------------------------|----------|--------------------------------------------------------------------------------|
| Contact Information                    |                                                 | Submit Request |                                                              |          |                                                                                |
| Transformation                         | and (Direct Defensels)                          |                |                                                              |          |                                                                                |
| Treatment Organization:                | 211 (Direct Reierrats)                          | First Name:    |                                                              |          | Last Name:                                                                     |
| Service:                               | Community-Based Services                        | First Name     | 3                                                            |          | Last Name                                                                      |
| Address:                               | 9901 Linn Station Road,<br>Louisville, KY 40223 | Date Of Birth: | r.                                                           |          | Phone Number:                                                                  |
| County:                                | Jefferson                                       | 01-28-2027     | 7                                                            |          | Phone Number                                                                   |
| Phone Number:                          | (555) 555-5555                                  | Gender Ident   | tity *                                                       |          | Age:                                                                           |
| Email:                                 | mreinhart@bamboohealth.com                      | Select G       | Jender                                                       | ~        | -4                                                                             |
|                                        |                                                 | Address line   | 1                                                            |          | Address line 2:                                                                |
| Your preferred method to contact as p  | per your profile is                             | Address lin    | 101                                                          |          | Address line 2                                                                 |
| E-Mail                                 |                                                 | ✓ City:        |                                                              |          | State:                                                                         |
| Changing this will update your profile | upon submit                                     | City           |                                                              |          | Select State 🗸                                                                 |
|                                        |                                                 | Zip Code:      |                                                              |          |                                                                                |
|                                        |                                                 | Zip Code       |                                                              |          |                                                                                |
|                                        |                                                 |                |                                                              |          |                                                                                |
|                                        |                                                 | If above p     | atient identifiers are included in Patient Information, plea | ise chec | ik to indicate that patient consent has been obtained. Attach Consent form, if |
|                                        |                                                 | reduired.      |                                                              |          |                                                                                |
|                                        |                                                 | Attachment:    | Browse                                                       |          |                                                                                |
|                                        |                                                 |                | You may attach several documents                             |          |                                                                                |

- 5. Hit Submit when completed
  - a. The treatment facility will receive an email notification alerting them of a new referral request

### **OpenBeds User Guide for Receiving Administrators**

The below section covers features that only belong to Administrative users within your account

# **Receiving Administrator Privileges**

A Receiving Administrator can create, edit, and delete users/services and run analytics specific to their organization. An organization can have multiple Receiving Administrators which will have access to all services for that organization.

- A Receiving Organization has one or multiple Receiving Services.
- A Receiving Administrator can have multiple Receiving Administrator Administrators, each assigned to one or multiple distinct Receiving Service(s).
- A Receiving Administrator can search, update availability, receive referrals, and view the analytics of any of the organization's Services.
- A Receiving Administrator can also refer a patient to other Receiving Service providers within his own organization or outside.

# Logging In

- Login at the <u>OpenBeds</u>
- Enter your username which is your work e-mail that you used to create your account.
- Enter your password. This may be changed at Change Password link in the menu under your name at the top right.

### Manage Users for the Organization

### **Create Users:**

<u>Receiving Administrators</u> (These users can edit/add users to the account. If they should not have this accessibility, please see below on how to add them as Provider users. Admis can still send referrals.)

- 1. Log into OpenBeds with your credentials
- 2. Navigate to your name dropdown at the top right side of the screen
  - a. Select 'Manage Users'

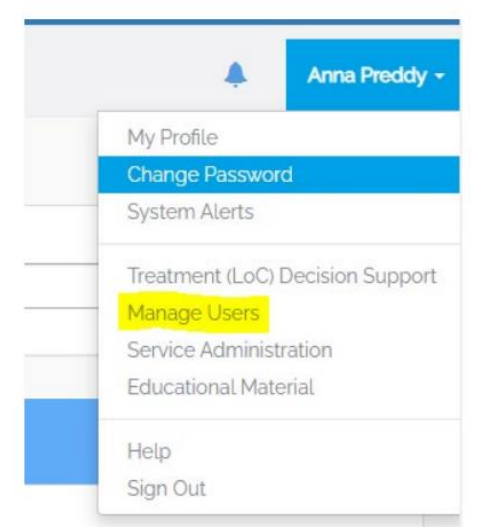

3. Select 'Add Receiving Administrator'

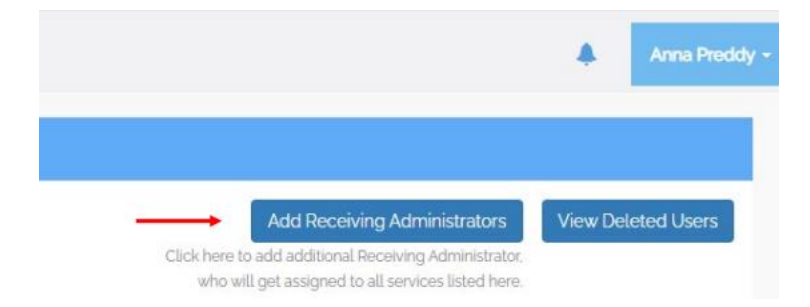

4. An 'Add Receiving Administrator' form should populate. Please fill out all the necessary fields.

# 🔅 Bamboo Health

| irst Name     | Last Name                       |   |
|---------------|---------------------------------|---|
| First Name    | Last Name                       |   |
| imaē. Address | Role                            |   |
| Email         | Receiving Service Administrator | v |

- 5. Select 'Submit'
- 6. Direct your created Receiving Administrator to login and have them reset their password to gain access.

#### <u>Receiving Provider</u> (Can send referrals but cannot edit account users)

\*If you are adding a user to more than one service on your account, you will need to submit a ticket to <u>OpenBeds</u> <u>Support</u> before creating the users. Support will need to connect these accounts together and enable Multi-Account Selection for the account.

- 1. Log into OpenBeds with your credentials
- 2. Navigate to your name dropdown at the top right side of the screen.
  - a. Select 'Service Administration'

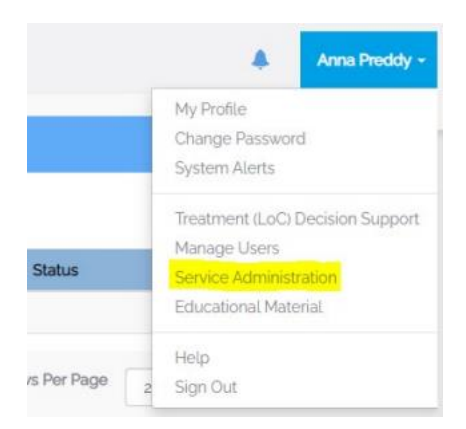

3. Select the service the Receiving Provider should have access to. You do this simply by clicking the service name.

| lana | ge Services                        |                   |
|------|------------------------------------|-------------------|
| ID • |                                    | Primary Service * |
| 136  | Crisis Stabilization               |                   |
|      |                                    |                   |
| 137  | Medication-Assisted Treatment: OTP |                   |

4. Select 'Add/Remove Receiving Provider from Service' at the top of the 'Manage Receiving Service Details' page.

| Manage Receiving Service Details       |                    |                                            |      |
|----------------------------------------|--------------------|--------------------------------------------|------|
| Primary Service*: Crisis Stabilization | Deactivate Service | Add/Remove Receiving Provider from Service | Back |
| Additional Services                    |                    |                                            |      |
|                                        |                    |                                            |      |

- 5. Select 'Add Receiving Provider from Service' at the bottom of the page.
- 6. Input Receiving Providers Information. Select 'Submit'

| inst Name*    | Last Name*         |   |
|---------------|--------------------|---|
| First Name    | Last Name          |   |
| mail.Address* | Role"              |   |
| Email         | Receiving Provider | ~ |

7. Direct your created Receiving Provider to login.

### **Bulk User Upload**

The bulk user upload tool is available for any receiving administrator to assist in the creation of multiple users. Bulk User Upload is an internal tool to the OpenBeds network that will automatically create multiple users with the completion/submission of an excel spreadsheet. The Administrator will detail users' first and last name, email address, and role type.

- 1. Log into OpenBeds with your credentials
- 2. Navigate to your name dropdown at the top right side of the screen.
  - a. Select 'Bulk User Upload'

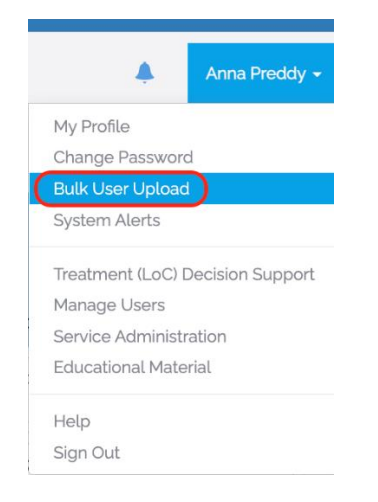

- 3. Follow and Complete Step 1
- 4. Follow and Complete Step 2

| Bulk Create Users                                                                                                    | Bulk File List                                                                                                    |  |  |
|----------------------------------------------------------------------------------------------------|----------------------------------------------------------------------------------------------------|--|--|
| Step 1 - Download CSV Template Instructions                                                                                                    | Step 2 - Upload Completed Files                                                                                                    |  |  |
| Download Bulk User CSV Template Instructions:<br>Please enter the following data into each row of the template last name, first name, and email address of each user<br>you want to create. The roles and services that populate the template will depend on the role and organization you<br>used to sign into the system. Please enter a 1 in the columns for the roles and services that you want the user to have<br>access. Please enter a 0 in the columns for the roles and services that you want the user to have<br>access. Please enter a 0 in the columns for the roles and services that you want the user to have<br>access. Please enter a 0 in the columns for the roles and services that you do not want the user to have access. At<br>least one role must be selected for the user to be created in the system.<br>Download Bulk User CSV Template | Upload Bulk User CSV File Instructions:<br>A bulk user CSV file can be uploaded by a drag and drop file feature or through a browse local/network drive to<br>attach a file for submission. After a file is selected the user must click the Submit button to complete the upload<br>process. If a processed file is unsuccessful it will be stored on the bulk file list. You can download the file with the<br>reason that they failed.<br>Please select the organization for which you want to bulk upload users to:<br>211 (Direct Referrals)<br>Drag and Drop files to Add to Queue<br>Or<br>Cr<br>Cancel upload<br>Start upload<br>O Cancel upload |  |  |

5. Direct your created Receiving Provider to login and have them reset their password to gain access.

### **Edit Users:**

- 1. Log into **OpenBeds** with your credentials
- Navigate to your name dropdown at the top right side of the screen.
   a. Select 'Manage Users'

| Manag | Manage Users                       |                  |                                 |          |                                                                                                    |  |  |  |
|-------|------------------------------------|------------------|---------------------------------|----------|----------------------------------------------------------------------------------------------------|--|--|--|
|       |                                    |                  |                                 |          | Add Receiving Administrators View Deleted Users<br>Click here to add additional Receiving Administrator,<br>who will get assigned to all services listed here. |  |  |  |
| ID 🕶  | Primary Service -                  | User Name 🕶      | User Role 🕶                     | Status   | Actions                                                                                                    |  |  |  |
| #987  | Referring Service                  | Anna Preddy      | Receiving Provider              | Pending  | Review/Edit 🛱 Delete                                                                                                    |  |  |  |
| #731  | Medication-Assisted Treatment: OTP | Hermione Granger | Receiving Provider              | Accepted | Review/Edit 🛱 Delete                                                                                                    |  |  |  |
| #729  | Recovery Housing                   | Harry Potter     | Receiving Provider              | Accepted | Review/Edit                                                                                                    |  |  |  |
| #728  | Medication-Assisted Treatment: OTP | Albus Dumbledore | Receiving Service Administrator | Accepted | Review/Edit                                                                                                    |  |  |  |
| #722  | Referring Service                  | Anna Preddy      | Receiving Service Administrator | Accepted | Review/Edit                                                                                                    |  |  |  |
| #722  | Medication-Assisted Treatment: OTP | Anna Preddy      | Receiving Service Administrator | Accepted | Review/Edit                                                                                                    |  |  |  |
| #722  | Crisis Stabilization               | Anna Preddy      | Receiving Service Administrator | Accepted | Review/Edit 🗎 Delete                                                                                                    |  |  |  |
| #722  | Recovery Housing                   | Anna Preddy      | Receiving Service Administrator | Accepted | r Review/Edit                                                                                                    |  |  |  |

- a. Select 'Review/Edit' to whichever user you would like to edit.
- b. Select 'Save' after any edits

### **Delete Users:**

- 1. Log into <u>OpenBeds</u> with your credentials
- 2. Navigate to your name dropdown at the top right side of the screen.
  - b. Select 'Manage Users'

| Manag | Manage Users                       |                  |                                 |          |                                                                                                    |  |  |  |
|-------|------------------------------------|------------------|---------------------------------|----------|----------------------------------------------------------------------------------------------------|--|--|--|
|       |                                    |                  |                                 |          | Add Receiving Administrators View Deteted Users<br>Click here to add additional Receiving Administrator,<br>who will get assigned to all services listed here. |  |  |  |
| ID 🕶  | Primary Service -                  | User Name 🕶      | User Role 🕶                     | Status   | Actions                                                                                                    |  |  |  |
| #987  | Referring Service                  | Anna Preddy      | Receiving Provider              | Pending  | Review/Edit a Delete                                                                                                    |  |  |  |
| #731  | Medication-Assisted Treatment: OTP | Hermione Granger | Receiving Provider              | Accepted | Review/Edit a Delete                                                                                                    |  |  |  |
| #729  | Recovery Housing                   | Harry Potter     | Receiving Provider              | Accepted | ✓ Review/Edit and Delete                                                                                                    |  |  |  |
| #728  | Medication-Assisted Treatment: OTP | Albus Dumbledore | Receiving Service Administrator | Accepted | Review/Edit a Delete                                                                                                    |  |  |  |
| #722  | Referring Service                  | Anna Preddy      | Receiving Service Administrator | Accepted | Review/Edit                                                                                                    |  |  |  |
| #722  | Medication-Assisted Treatment: OTP | Anna Preddy      | Receiving Service Administrator | Accepted | 🖍 Review/Edit 📔 Delete                                                                                                    |  |  |  |
| #722  | Crisis Stabilization               | Anna Preddy      | Receiving Service Administrator | Accepted | 🖍 Review/Edit 📔 🗎 Delete                                                                                                    |  |  |  |
| #722  | Recovery Housing                   | Anna Preddy      | Receiving Service Administrator | Accepted | Review/Edt 🗎 Delete                                                                                                    |  |  |  |

3. Select 'Delete' to whichever user you would like to delete.

### **Restore a Deleted User**

- 1. Log into <u>OpenBeds</u> with your credentials
- 2. Navigate to your name dropdown at the top right side of the screen.
  - a. Select 'Manage Users'

| Manag | Manage Users                       |                  |                                 |          |                                                                                                    |  |  |  |
|-------|------------------------------------|------------------|---------------------------------|----------|----------------------------------------------------------------------------------------------------|--|--|--|
|       |                                    |                  |                                 |          | Add Receiving Administrators View Deleted Users<br>Click here to add additional Receiving Administrator,<br>who will get assigned to all services listed here. |  |  |  |
| ID 🕶  | Primary Service -                  | User Name 🕶      | User Role 🕶                     | Status   | Actions                                                                                                    |  |  |  |
| #987  | Referring Service                  | Anna Preddy      | Receiving Provider              | Pending  | Review/Edit a Delete                                                                                                    |  |  |  |
| #731  | Medication-Assisted Treatment: OTP | Hermione Granger | Receiving Provider              | Accepted | Review/Edit a Delete                                                                                                    |  |  |  |
| #729  | Recovery Housing                   | Harry Potter     | Receiving Provider              | Accepted | Review/Edit                                                                                                    |  |  |  |
| #728  | Medication-Assisted Treatment: OTP | Albus Dumbledore | Receiving Service Administrator | Accepted | I Review/Edit  a Delete                                                                                                    |  |  |  |
| #722  | Referring Service                  | Anna Preddy      | Receiving Service Administrator | Accepted | ✓ Review/Edit Delete                                                                                                    |  |  |  |
| #722  | Medication-Assisted Treatment: OTP | Anna Preddy      | Receiving Service Administrator | Accepted | 🖍 Review/Edit 📔 Delete                                                                                                    |  |  |  |
| #722  | Crisis Stabilization               | Anna Preddy      | Receiving Service Administrator | Accepted | 🖍 Review/Edit 📔 🗎 Delete                                                                                                    |  |  |  |
| #722  | Recovery Housing                   | Anna Preddy      | Receiving Service Administrator | Accepted | r Review/Edit                                                                                                    |  |  |  |

- 4. Select 'View Deleted Users' in the top right-hand corner.
- 5. A list of deleted users will populate. Select 'Restore' next to the user you would like to restore.

| Manage Users |                                    |             |                                 |         |                                                                                                    |  |  |  |
|--------------|------------------------------------|-------------|---------------------------------|---------|----------------------------------------------------------------------------------------------------|--|--|--|
|              |                                    |             |                                 |         | Add Receiving Administrators View Existing Users Click here to add additional Receiving Administrator, who will get assigned to all services listed here. |  |  |  |
| ID 🕶         | Primary Service -                  | User Name 🕶 | User Role 🕶                     | Status  | Actions                                                                                                    |  |  |  |
| #868         | Crisis Stabilization               | anna preddy | Receiving Provider              | Deleted | C Restore                                                                                                    |  |  |  |
| #771         | Referring Service                  | test test   | Receiving Service Administrator | Deleted | C Restore                                                                                                    |  |  |  |
| #771         | Medication-Assisted Treatment: OTP | test test   | Receiving Service Administrator | Deleted | C Restore                                                                                                    |  |  |  |
| #771         | Recovery Housing                   | test test   | Receiving Service Administrator | Deleted | C Restore                                                                                                    |  |  |  |

6. Direct your created Receiving Provider to login.

### **IMPORTANT!**

Users stated as 'Pending' indicate that they have not yet signed into their newly created account. If a user is notated as being pending, please guide the user to perform the <u>login</u> <u>instructions</u>.

### Manage Services for Organization

### **Create a new Service**

- 1. Log into OpenBeds with your credentials
- 2. Navigate to your service selection dropdown at the top right side of the screen
  - 1. Select 'Service Administration'

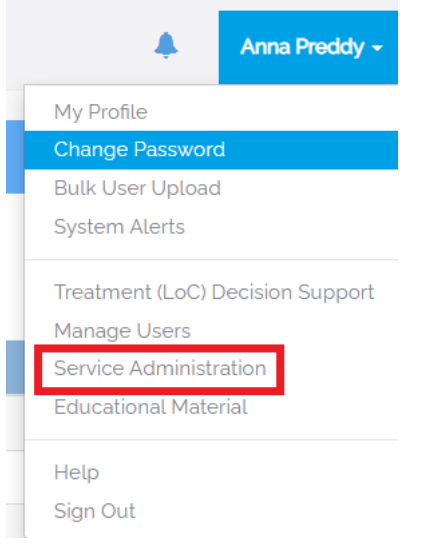

3. Select 'Add New Service' on the right side of the page under the drop down.

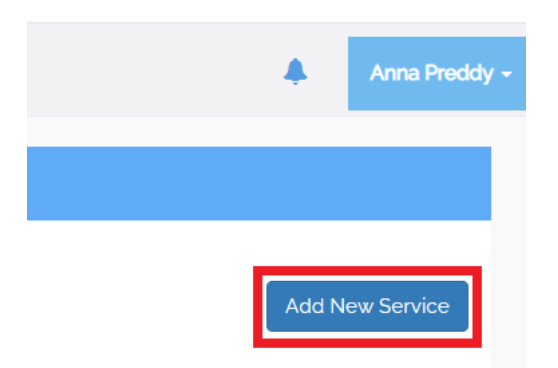

4. Fill out the form completely. Select 'Submit'

### Edit an Existing Service

- 1. Log into <u>OpenBeds</u> with your credentials
- 2. Navigate to your service selection dropdown at the top right side of the screen Select 'Service Administration'

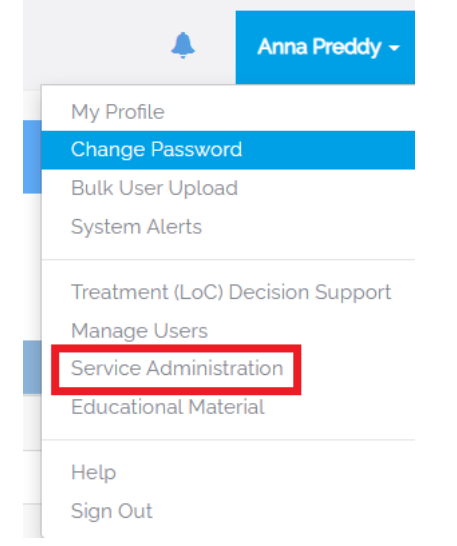

3. Select the Service you would like to edit by selecting the Service name.

| Manage Services |                                                         |  |  |  |  |
|-----------------|---------------------------------------------------------|--|--|--|--|
|                 |                                                         |  |  |  |  |
|                 |                                                         |  |  |  |  |
| ID 🕶            | Primary Service 🔺                                       |  |  |  |  |
|                 |                                                         |  |  |  |  |
| 136             | Crisis Stabilization                                    |  |  |  |  |
| 136<br>137      | Crisis Stabilization Medication-Assisted Treatment: OTP |  |  |  |  |

4. Edit the necessary fields. Save edits by selecting 'Submit'

### **Deactivating a Service**

- 1. Log into <u>OpenBeds</u> with your credentials
- 2. Navigate to your service selection dropdown at the top right side of the screen
  - 1. Select 'Service Administration'

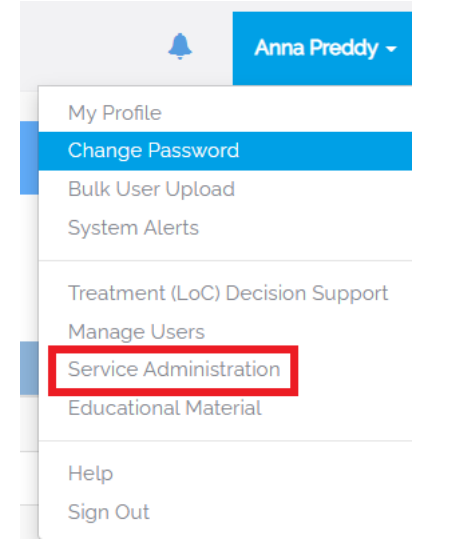

3. Select the Service you would like to deactivate by selecting the Service name.

| Manage Services |                                    |  |  |  |  |
|-----------------|------------------------------------|--|--|--|--|
|                 |                                    |  |  |  |  |
|                 |                                    |  |  |  |  |
| ID 🕶            | Primary Service 🔺                  |  |  |  |  |
| 136             | Crisis Stabilization               |  |  |  |  |
| 137             | Medication-Assisted Treatment: OTP |  |  |  |  |
| 135             | Recovery Housing                   |  |  |  |  |

4. Select 'Deactivate Service'

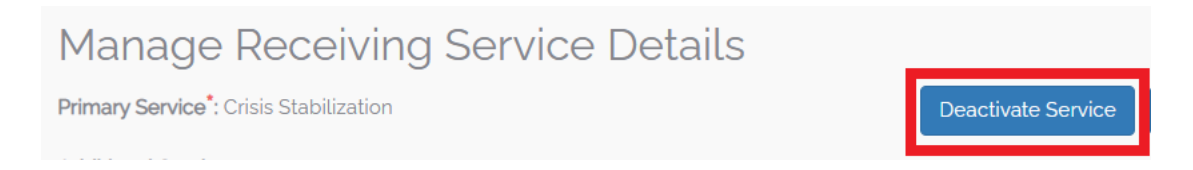

### **Using Analytics**

### Pulling reports for your organization

- 1. Log into OpenBeds with your credentials
- 2. Navigate to Analytics

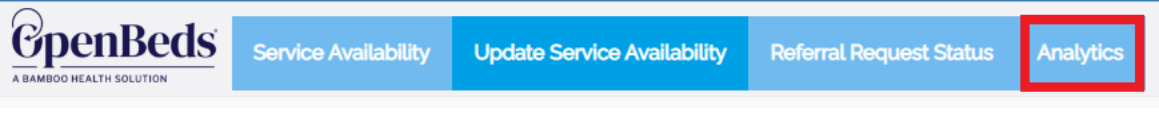

- 3. Select a Reporting time-period; this period cannot exceed 150-day span
- 4. Select a Service Type
- 5. Select 'Search'

| Analytics                 |                       |   |              |                |          |        |  |
|---------------------------|-----------------------|---|--------------|----------------|----------|--------|--|
|                           |                       |   |              |                |          |        |  |
| From                      |                       |   | То           |                | <b> </b> |        |  |
| Organization              | Luna Treatment Center | ~ | Service Type | Select Service | ~        | Search |  |
|                           |                       |   |              |                |          |        |  |
|                           |                       |   |              |                |          |        |  |
| Service Availability Stat | istics                |   |              |                |          |        |  |
| Referral Requests Rece    | sived                 |   |              |                |          |        |  |
| Referrals Status          |                       |   |              |                |          |        |  |
| Service Availability Upd  | dates Frequency       |   |              |                |          |        |  |
| Medical Records Transf    | ferred                |   |              |                |          |        |  |
| Time taken to close or a  | accept referrals      |   |              |                |          |        |  |
| Messages Exchanged f      | for Referral          |   |              |                |          |        |  |
| Messages for Local Act    | tions                 |   |              |                |          |        |  |
| Show/No-Show              |                       |   |              |                |          |        |  |
| Time taken to Show/No     | o-Show                |   |              |                |          |        |  |
| Summary Of Statistics     |                       |   |              |                |          |        |  |

# **OpenBeds Resource Page**

This page will serve as your primary source for all OpenBeds information, recorded/upcoming trainings, and other informational resources.

https://bamboohealth.com/nm-openbeds-onboarding-resources/

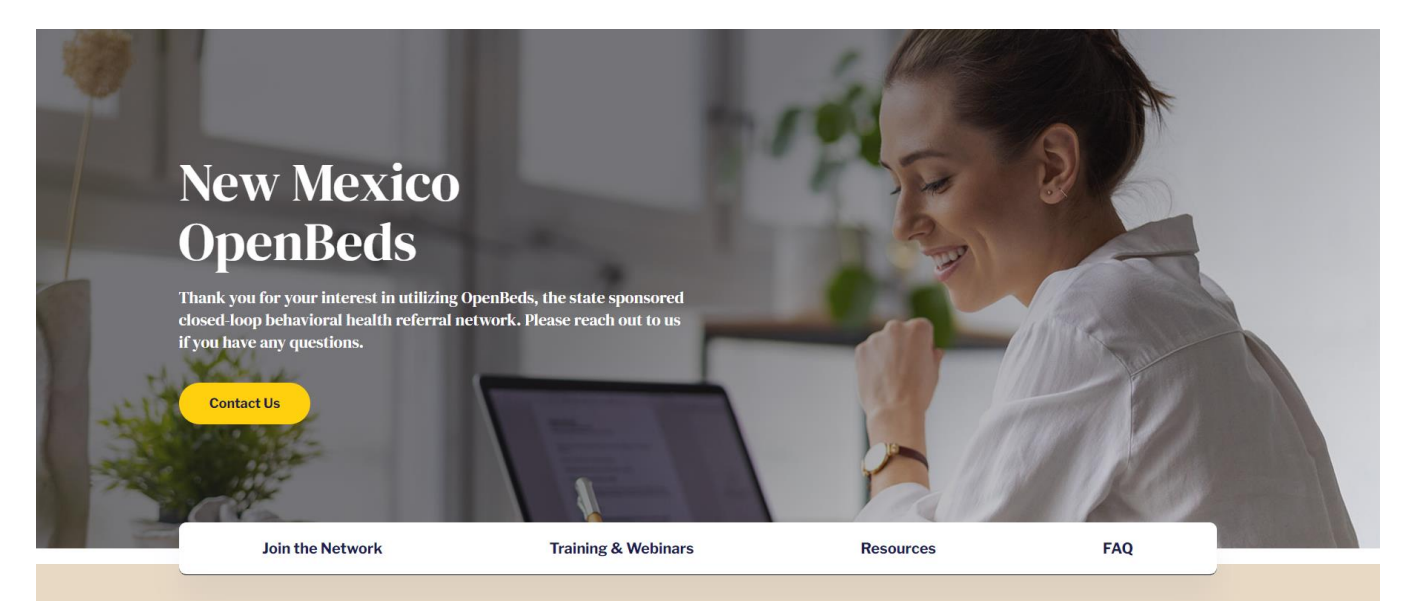

# **OpenBeds Support Center**

Please contact Support for all account related issues. This can include but is not limited to login issues, account deactivation, user view errors, etc.

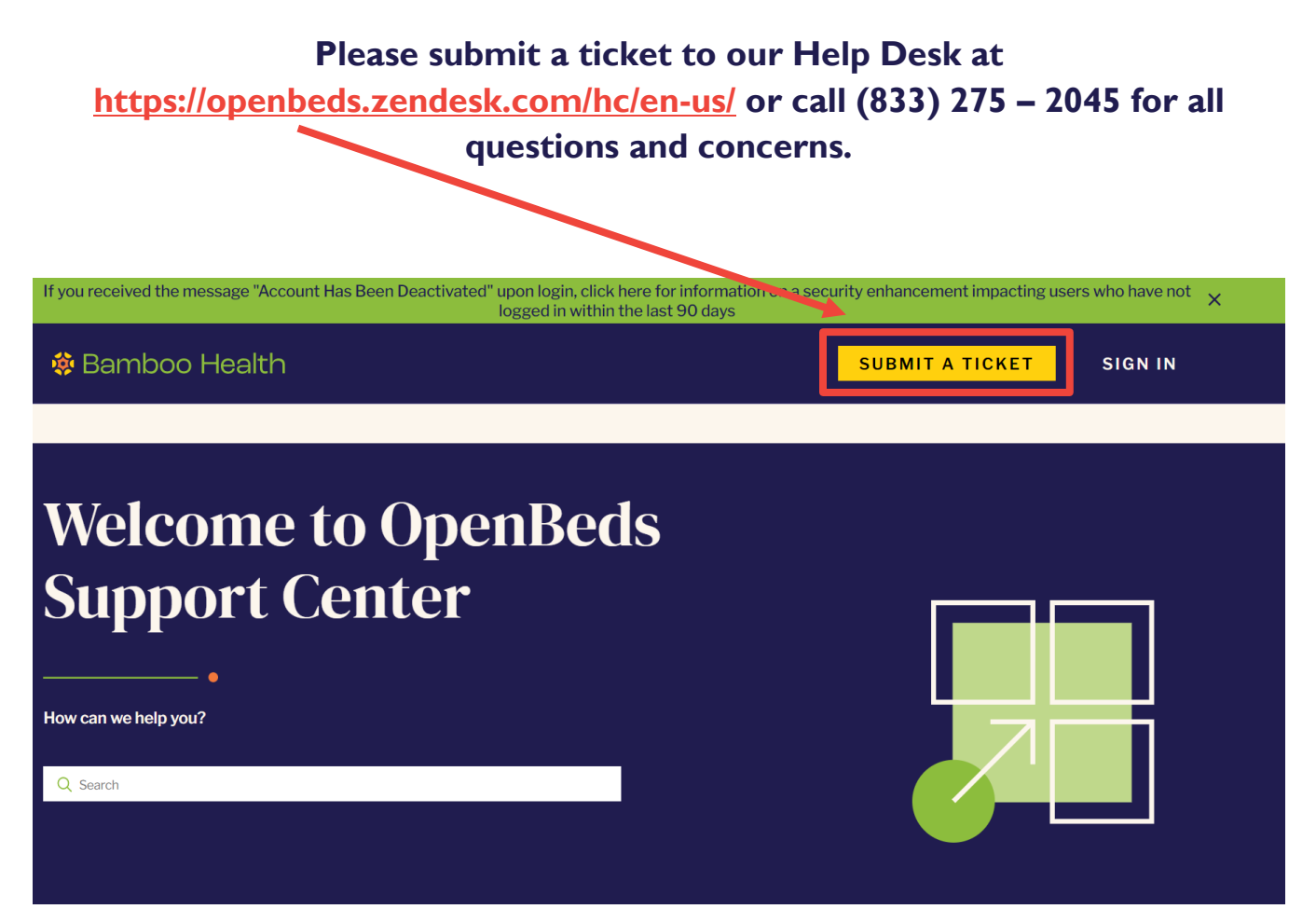